# Tutorial para inscrições indeferidas durante o período de 'Resultado Parcial.'

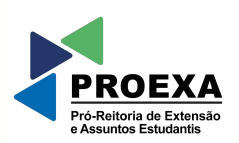

JFR

## 1. Acesse o site suap.ufr.edu.br

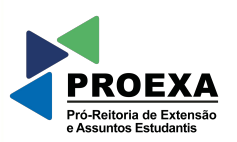

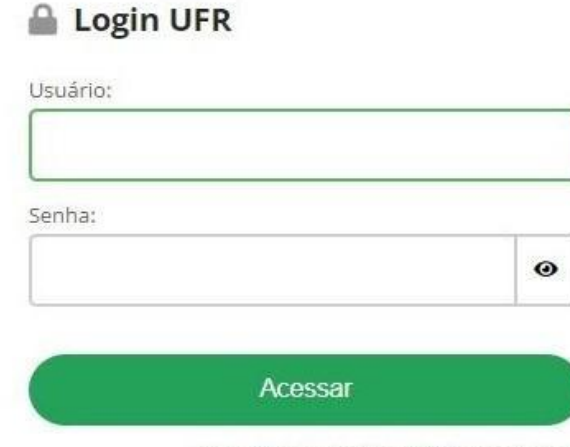

Esqueceu ou deseja alterar sua senha?

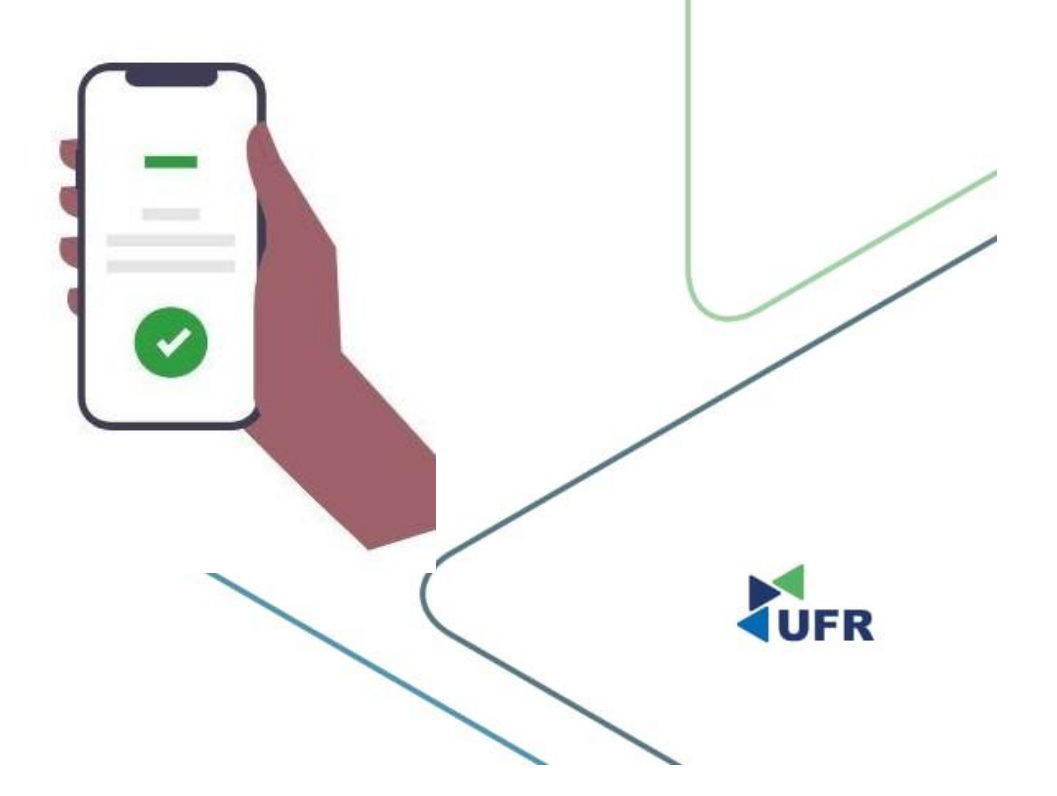

# 2. Atribuídos a mim.

a. Documentação para inscrições em Programas do Serviço Social - aguardando correção.

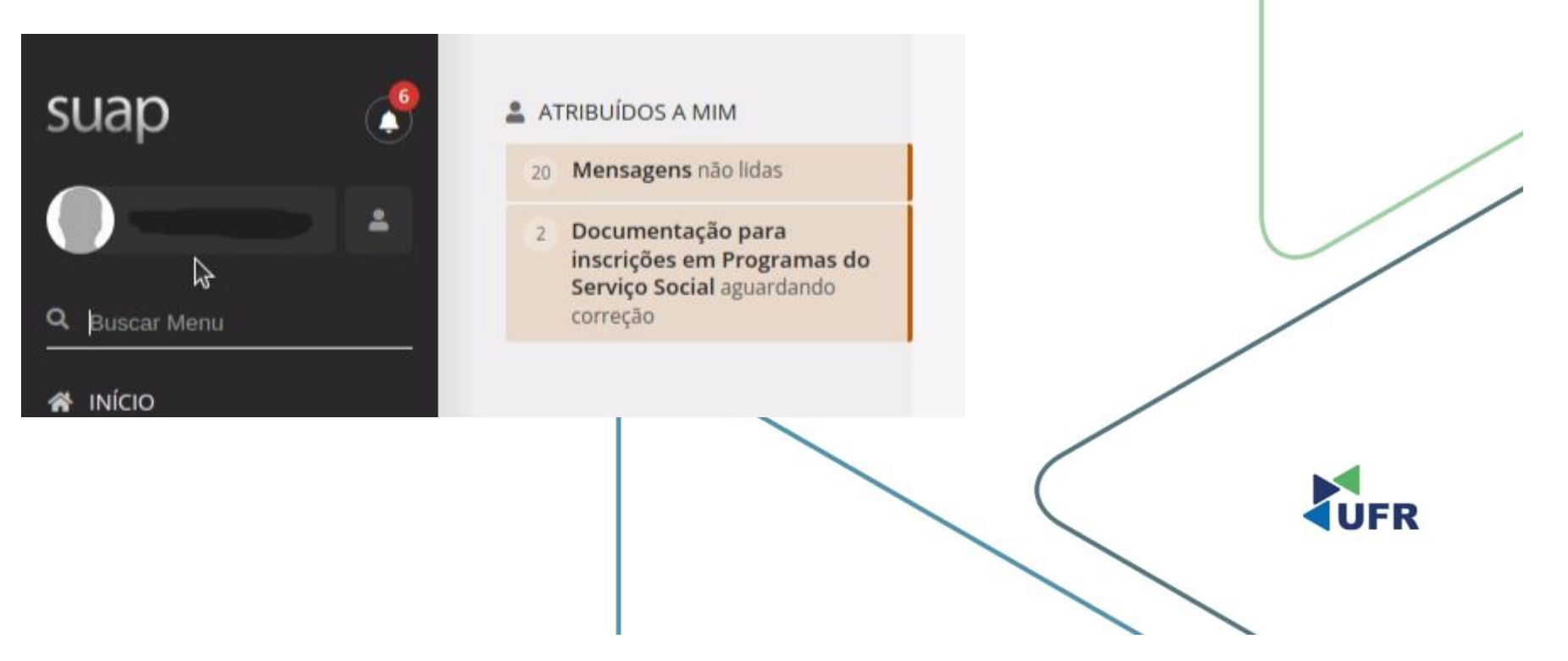

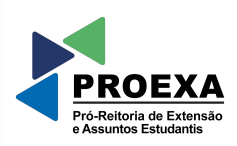

### 3. Documentação do aluno.

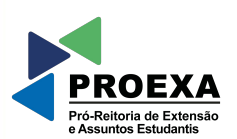

a. Inserir a documentação com 'Pendência' nos campos de 'Cadastrar Documento.'

### Documentação do Aluno -

#### Situação Atual: Não entregue

| # Tipo do Documento          | Arquivo          | Data de<br>Cadastro          | Situação | Pendência                                                                                                    | Última<br>Atualização | Opções              |            |
|------------------------------|------------------|------------------------------|----------|----------------------------------------------------------------------------------------------------|-----------------------|---------------------|------------|
| Documento<br>Complementar:   |                  |                              | Ativa    | Observações: Prezada(o) Conforme EDITAL PROEXA/REITORIA/UFR Consort a Educativa en consort a se AGUARDANDO DOCUMENTAÇÃO", considerando o Item 1.1. "En emain se usa solicitação destinamente matriculados/as ingressaram na UFR por vagas em Ações Afirmativas ( somente L1, L2, U9 e L10); e/ou cadastrados/as no Programa de Assistencia Estudiantes Estudiantes Bistudiante não anaexu a documentação conforme consta no edital,<br>item 2.2. a.Documento oficial com foto da criança ou certidão de nascimento; h.Termo de Guarda ou declaração dos/as<br>genitores reconnecida em carándo; c.Comprovante de residência da de existência de vaga em creche na rede<br>publica no turno em que o pai ou a mãe estudam; e Arestado de matricula com informação do tipo de vaga de ingressona UFR;<br>f.A comprovação prevista no litem (d), não se aplica à estudante ade existência de vaga em creche na rede<br>publica no turno em que o pai ou a mãe estudam; e Arestado de matricula com informação do tipo de vaga de ingressona UFR;<br>f.A comprovação prevista no litem (d), não se aplica à estudante da publica, ou telefone (66) 3410-4060. Atenciosamente,<br>Serviço Social DAE/PROEXA, através do e-mail dae, proexa@ufr.edu.br, ou telefone (66) 3410-4060. Atenciosamente,<br>Serviço Social DAE/PROEXA, através do e-mail dae, proexa@ufr.edu.br, ou telefone (66) 3410-4060. Atenciosamente,<br>Serviço Social DAE/PROEXA.                                                                                                    | -                     | Cadastrar Documento |            |
| 2 Documento<br>Complementar: | 🛓 Baixar Arquivo | em<br>20/10/2023<br>15:06:41 | Ativa    | Observações: Falta documentação Prazo: Até 27/10/2023 00:00 Cadastrado por: Cadastrado por: Ca |                       | Corrigir Documento  |            |
| Comprovante de<br>Residência | 🛓 Baixar Arquivo | em<br>20/10/2023<br>15:06:46 | Ativa    | •                                                                                                    |                       |                     |            |
| 4 Comprovante de<br>Renda    | 🛓 Baixar Arquivo | em<br>20/10/2023<br>15:06:46 | Ativa    | -                                                                                                    | -                     |                     | <b>UFR</b> |